### Objectifs de la séquence

Cette première séquence porte sur la notion d'instruction. L'objectif principal est que les élèves comprennent que l'on peut, à l'aide de diverses instructions, commander des objets en leur précisant quels déplacements ils doivent faire ou bien quelles actions ils doivent réaliser. Cette séquence sera aussi l'occasion de se familiariser avec l'interface du logiciel Scratch.

Dans le tutoriel vidéo « Myriade\_Algo\_Tuto\_Sequence\_1 » (mis à disposition sur le site compagnon ou accessible avec le manuel numérique), vous découvrirez des exemples d'instructions relativement courtes et simples qui produisent pour autant un effet visuel assez intéressant, du moins pour susciter l'intérêt des élèves. Les exemples donnés dans la vidéo pourront être réalisés par le professeur en vidéo-projection, en classe par exemple.

#### Intentions et aide à la correction des exercices

#### ALGORITHMIQUE débranchée

Exercice 1 Le labyrinthe

Corrigé

Question 1.

#### 000000

Question 2.

## 00000000000

Question 3.

## 

Dans ce premier exercice, les élèves doivent produire un algorithme débranché afin de guider le chat dans le labyrinthe. C'est une première découverte des algorithmes qui ne devrait pas leur poser de problèmes. Plusieurs solutions seront possibles : il ne faudra pas les écarter mais en profiter pour expliquer, déjà, qu'un algorithme étant destiné à être programmé, il faut en permanence essayer de l'optimiser, c'est-à-dire de le rendre le plus court possible et qu'il produise le moins d'actions possible, tout en répondant bien sûr à la commande, c'est-à-dire à ce qu'il doit faire.

#### Exercice 2 La «Crêpes party»

#### Corrigé

| Acheter un paquet de 500 g de farine            |
|-------------------------------------------------|
| Acheter une boîte de 6 œufs                     |
| Acheter une bouteille de 75 cL de lait          |
| Acheter une boîte de sel                        |
| Acheter une plaquette de beurre de 250 g        |
| Acheter des sachets de sucre vanillé            |
| Acheter une bouteille de fleur d'oranger        |
| Mettre dans le mixeur 250 g de farine           |
| Mettre dans le mixeur 4 œufs                    |
| Mettre dans le mixeur 50 cL de lait             |
| Mettre dans le mixeur une pincée de sel         |
| Mettre dans le mixeur 50 g de beurre            |
| Mettre dans le mixeur 1 sachet de sucre vanillé |
| Mettre dans le mixeur 10 cL de fleur d'oranger  |
| Mixer pendant une minute                        |

#### Cet exercice demande encore de produire un algorithme débranché. Comme précédemment, les élèves doivent donner une suite d'instructions qui permettront de répondre au problème posé. Ici on pourra en profiter pour axer la recherche sur la décomposition d'un problème en sous-problèmes comme le demandent les programmes.

En effet, on peut montrer aux élèves que le problème qui est posé (*Faire de la pâte à crêpes*) peut se décomposer en :

– Acheter tous les ingrédients nécessaires.

Mettre les quantités de chaque ingrédient dans le mixeur.

– Mixer.

Ainsi, ils pourront même, s'ils travaillent en groupe, se répartir un peu les tâches.

#### Exercice 3 À l'eau les mains !

#### Corrigé

#### Question 1.

Cet exercice va axer la réflexion sur la compréhension de ce qu'est un algorithme et de ce qu'il produit. Une fois cela compris, on demande aux élèves de modifier cet algorithme pour qu'il réponde, en plus du problème initial, à un autre problème qui est l'économie d'eau.

Les élèves pourront ainsi s'interroger sur l'ordre dans lequel les instructions sont données et s'exécutent.

| - Séquence 1 🗨 Les instructions                     |          |
|-----------------------------------------------------|----------|
| •                                                   |          |
| TE M'ENTRAINE à programmer                          | Nivegu 1 |
| JE M ENTRAINE & Programmer                          | Nivedu 1 |
| Exercice 4 Je choisis le bon programme              |          |
| Fichiers corrigés disponibles sur bordas-myriade.fr |          |
| Myriade_Algo_Sequence_1_ex_4_Prog_1.sb2             |          |
| Myriade_Algo_Sequence_1_ex_4_Prog_2.sb2             |          |
| Myriade_Algo_Sequence_1_ex_4_Prog_3.sb2             |          |
| Corrigé                                             |          |
| X Programme 1                                       |          |
| quand est cliqué                                    |          |
| avancer de 100                                      |          |
| tourner (1 de 90 degrés                             |          |
| avancer de 60                                       |          |
| tourner (1 de 90 degrés                             |          |
| avancer de 100                                      |          |
| tourner (1 de 90 degrés                             |          |
| avancer de 60                                       |          |
| tourner (1 de 90 degrés                             |          |

Le programme 0 tourne seulement de 60 degrés à chaque fois, il ne forme donc pas d'angles droits.

Le programme ③ tourne de 100 degrés à chaque fois, il ne forme donc pas d'angles droits non plus.

L'élève doit choisir quel programme permettra de produire le rectangle attendu. Pour que la concentration de l'élève ne se porte que sur les instructions de déplacement, nous avons donc enlevé la partie initialisation qui pourrait ressembler au programme ci-contre (elle est présente dans les fichiers Scratch mis à disposition).

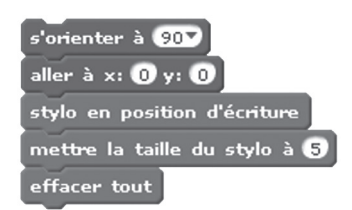

Ainsi, voici les dessins produits par chacun des programmes :

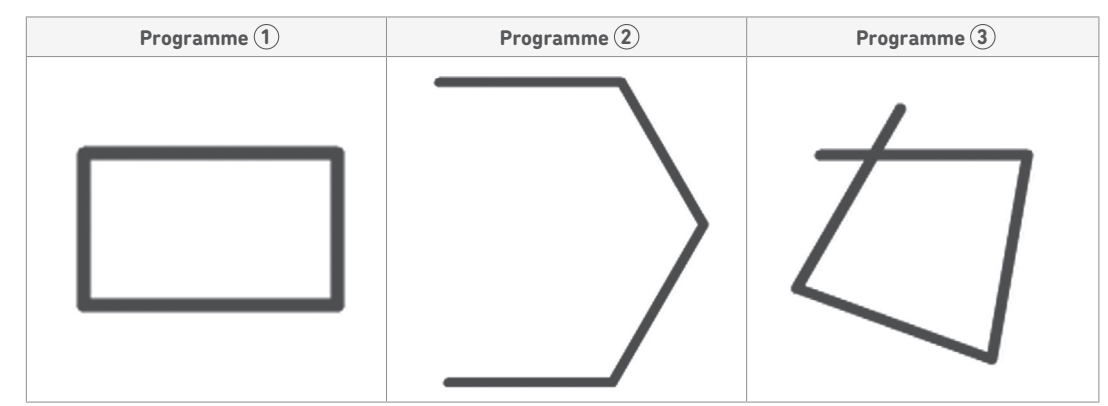

#### Exercice 5 Je complète un programme Fichier corrigé disponible sur bordas-myriade.fr Myriade Algo Sequence 1 ex 5.sb2 Corrigé quand 🦰 est cliqué effacer tout Dans cet exercice, les élèves doivent réfléchir sur la construction stylo en position d'écriture d'un triangle équilatéral avec Scratch. Tâche facile a priori car un avancer de 🔜 100 triangle équilatéral a tous ses côtés égaux (il faudra donc avancer de tourner (🌂 de 🛄 120 degrés 100 pixels à chaque fois) et tous ses angles égaux à 60°. Cependant, et c'est là qu'est la difficulté, si l'on demande au programme de avancer de ( 100 tourner de 60° à chaque fois, voici la figure que l'on obtiendra : tourner (🌂 de 🛛 120 degrés avancer de <u>100</u> tourner (🌂 de 120 degrés

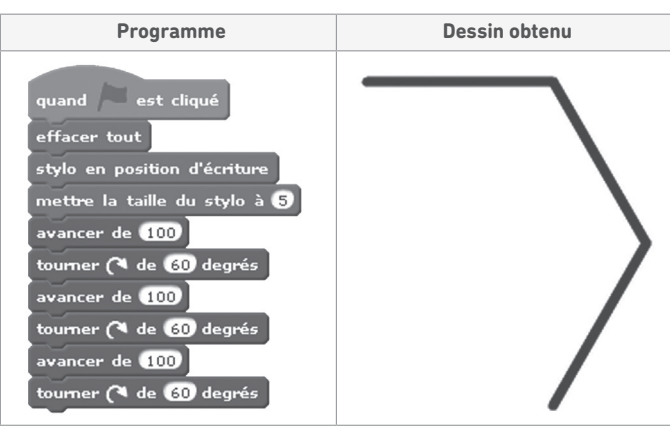

En effet, il faut tenir compte de l'orientation du lutin. Si celui-ci est orienté vers la droite au début du programme, il doit tourner de 120° avant de tracer le second segment pour que ces deux segments aient bien un angle de 60° entre eux. Et ainsi de suite pour les autres afin d'obtenir le résultat suivant :

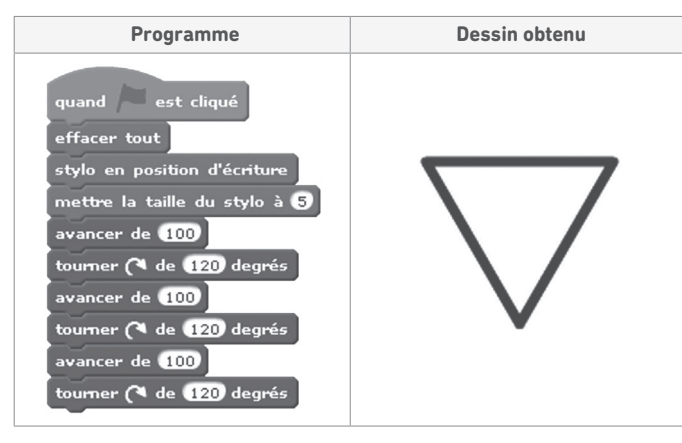

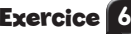

Exercice 6 J'ordonne un programme

Fichier corrigé disponible sur bordas-myriade.fr

#### Myriade\_Algo\_Sequence\_1\_ex\_6.sb2

#### Corrigé

| Quand « drapeau vert » est cliqué |
|-----------------------------------|
| S'orienter à 0 (vers le haut)     |
| Aller en x : 0 y :0               |
| Effacer tout                      |
| Stylo en position d'écriture      |
| Mettre la taille du stylo à 5     |
| Avancer de 100                    |
| Tourner à droite de 140 degrés    |
| Avancer de 50                     |
| Tourner à gauche de 100 degrés    |
| Avancer de 50                     |
| Tourner à droite de 140 degrés    |
| Avancer de 100                    |
|                                   |

Toutes les instructions sont données, il faut les remettre dans le bon ordre pour obtenir un dessin de la lettre M. Là encore, une réflexion sur les angles sera nécessaire car l'instruction qui permet de faire tourner le lutin, le fait tourner d'un certain angle par rapport à son orientation. On obtiendra donc le programme suivant :

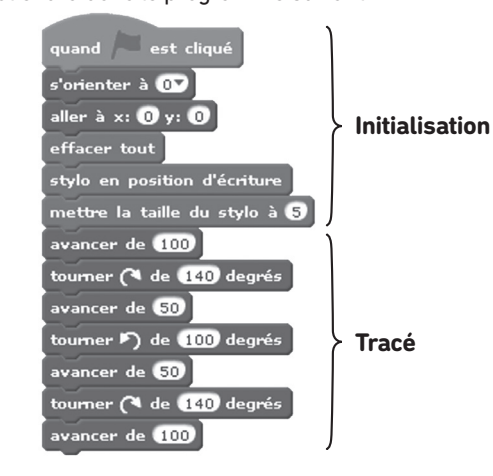

Exercice 7 Je complète un programme à structure imposée

Fichier corrigé disponible sur bordas-myriade.fr

#### Myriade\_Algo\_Sequence\_1\_ex\_7.sb2

Quand « drapeau vert » est cliqué

Effacer tout

Stylo en position d'écriture

Avancer de 100

Tourner à droite de 90 degrés

Avancer de 100

Tourner à gauche de 90 degrés

Avancer de 100

Tout en respectant une structure imposée qui pourra aider l'élève dans la construction de son programme, il faut une fois encore bien se positionner à la place du lutin afin de savoir si celui-ci doit tourner vers la droite ou vers la gauche avant de tracer les segments attendus.

Corrigé

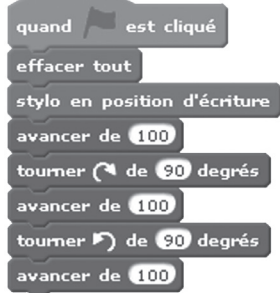

| JE M'ENTRAINE à programmer Niveau 2                 |
|-----------------------------------------------------|
| Exercice 8 Je choisis le bon programme              |
| Fichiers corrigés disponibles sur bordas-myriade.fr |
| Myriade_Algo_Sequence_1_ex_4_Prog_1.sb2             |
| Myriade_Algo_Sequence_1_ex_4_Prog_2.sb2             |
| Myriade_Algo_Sequence_1_ex_4_Prog_3.sb2             |
| Corrigé                                             |
| I Programme 2                                       |
| quand est cliqué                                    |
| mettre la taille du stylo à 5                       |
| effacer tout                                        |
| aller à x: -100 y: -50                              |
| stylo en position d'écriture                        |
| glisser en 1 secondes à x: 100 y: -50               |
| glisser en 1 secondes à x: -100 y: 50               |
| glisser en 1 secondes à x: 100 y: 50                |
| glisser en 1 secondes à x: -100 y: -50              |
| relever le stylo                                    |
| Le programme ① permet d'obtenir un rectangle.       |

Le programme ③ permet d'obtenir un rectangle non complet avec ses deux diagonales tracées.

Dans cet exercice, les élèves doivent choisir le programme qui produit le dessin donné. Ils auront à analyser les coordonnées des points considérés, de manière à visualiser le parcours du lutin. Ainsi voici les dessins produits par chacun des programmes :

| Programme 1 | Programme 2 | Programme ③ |
|-------------|-------------|-------------|
|             |             |             |

#### Exercice 9 Les pointillés

Fichier corrigé disponible sur bordas-myriade.fr

#### Myriade\_Algo\_Sequence\_1\_ex\_9.sb2

| Quand « drapeau vert » est cliqué |
|-----------------------------------|
| Aller en x : -150 y : 0           |
| Mettre la taille du stylo à 5     |
| Effacer tout                      |
| Stylo en position d'écriture      |
| Avancer de 50                     |
| Relever le stylo                  |
| Avancer de 50                     |
| Stylo en position d'écriture      |
| Avancer de 50                     |
| Relever le stylo                  |
| Avancer de 50                     |
| Stylo en position d'écriture      |
| Avancer de 50                     |
| Cacher                            |
|                                   |

# Cet exercice a pour but de faire émerger la nécessaire utilité de l'instruction relever le stylo lorsqu'on veut faire des tracés non continus. Ainsi, on alternera deux séquences d'instructions autant de fois qu'il le faut :

Corrigé

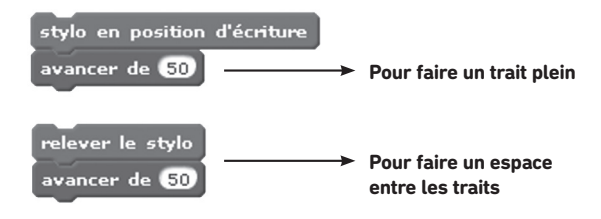

#### Exercice 10 Un triangle rectangle

Fichier corrigé disponible sur bordas-myriade.fr

#### $Myriade\_Algo\_Sequence\_1\_ex\_10.sb2$

| - |          |   |   |   |
|---|----------|---|---|---|
|   | <u>.</u> | r | 9 | e |

| Quand « drapeau vert » est cliqué |
|-----------------------------------|
| Aller en x : 0 y : 0              |
| Mettre la taille du stylo à 5     |
| Effacer tout                      |
| Stylo en position d'écriture      |
| Avancer de 150                    |
| Tourner à gauche de 90 degrés     |
| Avancer de 100                    |
| Aller en x : 0 y : 0              |
| Cacher                            |
|                                   |

10

Alors qu'il est très facile de tracer un triangle avec un logiciel de géométrie, cela va s'avérer moins naturel avec le logiciel Scratch si l'on veut se cantonner à l'utilisation des instructions avancer de et tourner r de degrés ou encore tourner (\* de degrés).

En effet, lorsqu'on construit un triangle, on ne connait en général pas **tous** les côtés **et tous** les angles de ce triangle. De fait, il devient difficile de programmer le trajet d'un lutin pour tracer ce triangle.

On peut facilement résoudre ce problème en définissant les coordonnées d'un sommet avec l'instruction aller à x: y: C. Cela permettra d'en partir au départ, et d'y retourner à la fin, sans se soucier ni de l'angle, ni de la distance à parcourir pour « fermer » le triangle.

Ainsi, dans l'exercice, en partant du centre de l'écran, on pourra construire les deux premiers côtés du triangle (côtés de l'angle droit), puis revenir au centre de l'écran sans se soucier ni de la longueur de l'hypoténuse, ni des angles portés par celle-ci.

#### Exercice 11 Hexagone

Fichier corrigé disponible sur bordas-myriade.fr

#### Myriade\_Algo\_Sequence\_1\_ex\_11.sb2

#### Corrigé

| Quand « drapeau vert » est cliqué |
|-----------------------------------|
| Aller en x : 0 y : 0              |
| Effacer tout                      |
| Mettre la taille du stylo à 5     |
| Stylo en position d'écriture      |
| Avancer de 100                    |
| Tourner à gauche de 60 degrés     |
| Attendre 1 seconde                |
| Avancer de 100                    |
| Tourner à gauche de 60 degrés     |
| Attendre 1 seconde                |
| Avancer de 100                    |
| Tourner à gauche de 60 degrés     |
| Attendre 1 seconde                |
| Avancer de 100                    |
| Tourner à gauche de 60 degrés     |
| Attendre 1 seconde                |
| Avancer de 100                    |
| Tourner à gauche de 60 degrés     |
| Attendre 1 seconde                |
| Avancer de 100                    |
| Tourner à gauche de 60 degrés     |
| Dire « J'ai fini :-) »            |

Le tracé d'un hexagone régulier est étonnamment plus facile à réaliser que celui d'un triangle, mais pour de « mauvaises raisons ». En effet, très rapidement, les élèves vont avoir tendance à faire tourner le lutin de 60° après le tracé de chaque côté, se référant à l'angle au centre de 60° délimité pour chaque secteur de l'hexagone. En fait, il faut tourner de 60° afin de créer un angle de 120° entre les côté, mais cela passe assez inaperçu pour les élèves.

Une autre façon simple de considérer le tracé d'un hexagone régulier est de se dire que le lutin doit tourner autant de fois qu'il y a de côtés, et du même angle. Ainsi, comme le lutin doit revenir à la fin du tracé à son orientation initiale et en considérant qu'un tour complet correspond à 360°, il faudra donc tourner à chaque fois de 360° divisé par le nombre de côtés.

Dans le cas de l'hexagone,  $\frac{360}{60}$  = 60. On tournera donc à chaque fois de 60°.

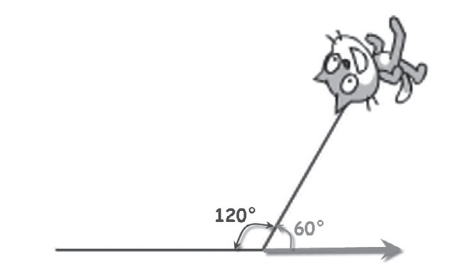

| JE M'ENTRAÎNE à programmer                                                                                                    | Niveau 3 |
|----------------------------------------------------------------------------------------------------|----------|
| Exercice 12 Je choisis le bon programme                                                                                                    |          |
| Fichier corrigé disponible sur bordas-myriade.fr                                                                                                    |          |
| Myriade_Algo_Sequence_1_ex_12.sb2                                                                                                    |          |
| Corrigé                                                                                                    |          |
| X Programme 3                                                                                                    |          |
| quand       est cliqué         mettre à 40 % de la taille initiale         aller à x: -200 y: 0         effacer tout         estampiller         avancer de 100         ajouter 20 à la taille         estampiller         avancer de 100         ajouter 20 à la taille         estampiller         avancer de 100         ajouter 20 à la taille         estampiller         avancer de 100         ajouter 20 à la taille |          |

Le programme (1) permet d'obtenir le même type de dessin, mais en allant du plus grand au plus petit « chat ».

Le programme ② n'affiche que le plus petit et le plus grand « chat ».

Dans cet exercice, les élèves doivent choisir le programme qui produit l'affichage donné. Ils devront pour cela analyser et comprendre l'utilité de l'instruction **estampiller** et de l'instruction **ajouter a la taille**.

Ainsi, voici les dessins produits par chacun des programmes :

| Programme ① | Programme 2 | Programme ③ |
|-------------|-------------|-------------|
|             |             |             |

#### Exercice 13 À la belle étoile

Fichier corrigé disponible sur bordas-myriade.fr

#### Myriade\_Algo\_Sequence\_1\_ex\_13.sb2

#### Corrigé

| Quand « drapeau vert » est cliqué |
|-----------------------------------|
| Aller en x : 0 y : 90             |
| Effacer tout                      |
| Stylo en position d'écriture      |
| Mettre la taille du stylo à 5     |
| Aller en x : 75 y : -150          |
| Aller en x : -120 y : 0           |
| Aller en x : 120 y : 0            |
| Aller en x : -75 y : -150         |
| Aller en x : 0 y : 90             |
| Cacher                            |
|                                   |

Comme pour le tracé d'un polygone, il sera plus facile de travailler avec les coordonnées des points qu'en faisant avancer et tourner le lutin. Ici, voici la position des points à considérer :

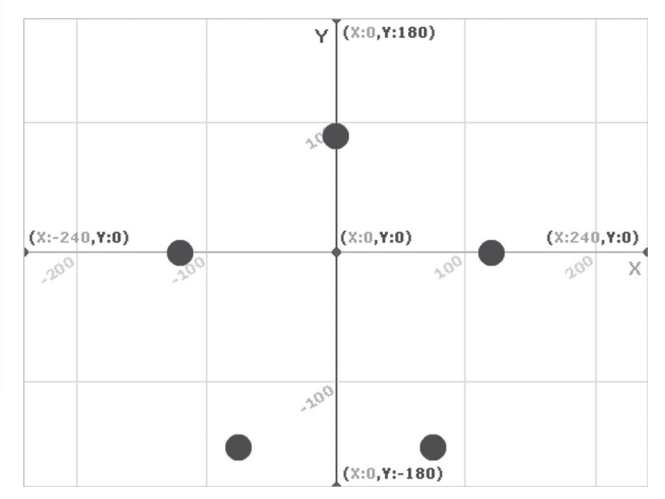

Une fois cette analyse faite au brouillon, les élèves devront alors définir un chemin à suivre pour créer le tracé demandé.

#### Exercice 14 Art abstrait

Fichier corrigé disponible sur bordas-myriade.fr

#### Myriade\_Algo\_Sequence\_1\_ex\_14.sb2

Corrigé

| Quand « drapeau vert » est cliqué                                |
|------------------------------------------------------------------|
| Mettre la couleur du stylo à « nombre aléatoire entre 0 et 200 » |
| Mettre la taille du stylo à « nombre aléatoire entre 1 et 50 »   |
| Aller en x : « nombre aléatoire entre -240 et 240 »              |
| y : « nombre aléatoire entre -180 et 180 »                       |
|                                                                  |
| Quand « espace » est pressé                                      |
| Effacer tout                                                     |
| Stylo en position d'écriture                                     |

Pour cet exercice, à dominante aléatoire, l'instruction nombre aléatoire entre et sera très utilisée. Il est important de savoir cependant comment se comporte cette instruction.

En effet, la nature des bornes influe sur les nombres au hasard que cette instruction peut produire :

nombre aléatoire entre 🚺 et 💪 nombre aléatoire entre 1.0 et 6

produira des nombres **entiers** au hasard entre 1 et 6 inclus, donc : 1 ; 2 ; 3 ; 4 ; 5 ou 6.

produira des nombres **décimaux** au hasard entre 1 et 6 inclus.

Donc, si les deux bornes sont des nombres entiers, on obtient des nombres entiers au hasard entre ces bornes, mais si l'une d'elles est décimale, on obtient des nombres décimaux entre ces bornes.

Pour choisir un point de l'écran au hasard, il faut donc que son abscisse soit comprise entre -240 et +240 et que son ordonnée soit comprise entre -180 et +180.

L'épaisseur de trait sera comprise entre 1 et 50.

Pour la gestion des couleurs, on peut utiliser l'instruction mettre la couleur du stylo à O où la couleur est définie par un nombre entre 1 et 200. Si l'on met un nombre plus grand, c'est ce nombre modulo 200 qui est pris comme argument.

#### Exercice 15 La maison barrée

Fichier corrigé disponible sur bordas-myriade.fr

#### Myriade\_Algo\_Sequence\_1\_ex\_15.sb2

| Quand « drapeau vert » est cliqué |
|-----------------------------------|
| Aller en x : 0 y : 0              |
| S'orienter à 90 (à droite)        |
| Effacer tout                      |
| Stylo en position d'écriture      |
| Aller en x : 80 y : 0             |
| Attendre 1 seconde                |
| Aller en x : 80 y : 80            |
| Attendre 1 seconde                |
| Tourner à gauche de 120 degrés    |
| Avancer de 80                     |
| Attendre 1 seconde                |
| Tourner à gauche de 120 degrés    |
| Avancer de 80                     |
| Attendre 1 seconde                |
| Aller en x : 0 y : 0              |
| Attendre 1 seconde                |
| Aller en x : 80 y : 80            |
| Attendre 1 seconde                |
| Aller en x : 0 y : 80             |
| Attendre 1 seconde                |
| Aller en x : 80 y : 0             |
|                                   |

14

Pour ce défi d'écolier, il faut dans un premier temps trouver un parcours qui permette de tracer ce motif sans relever le stylo et sans passer deux fois sur un même segment.

Corrigé

On peut, par exemple, en partant du coin en bas à gauche de la maison, suivre le chemin :

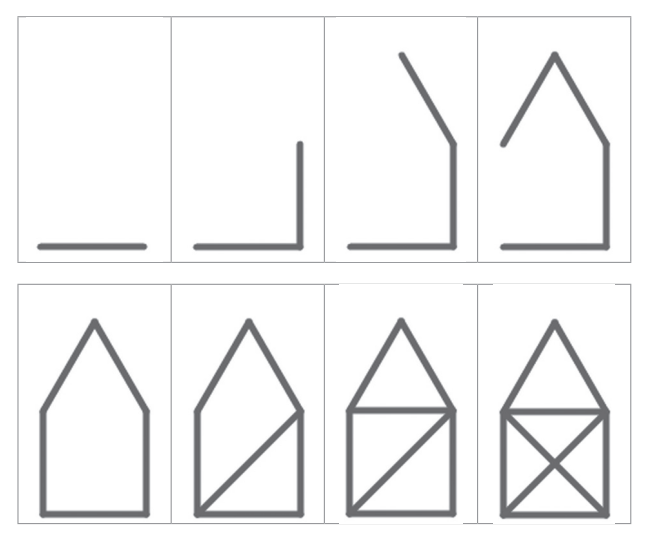

## 1; 2; 3; 4; 5 ou 6.

Pour réaliser ce parcours, il existe plusieurs possibilités :

#### Possibilité 1

On peut utiliser uniquement les instructions :

avancer de 🔵 tourner 🄊 de 🔵 degrés 🛛 tourner (🌂 de 🔵 degrés

Cette méthode est efficace mais suppose que l'on calcule la longueur des diagonales du carré,  $\sqrt{12800}$  soit environ 113 pixels.

#### Possibilité 2

On peut utiliser uniquement l'instruction :

aller à x: y: ou encore l'instruction glisser en 1 secondes à x: y: si l'on veut voir le lutin se déplacer. Cette méthode est également efficace, mais elle suppose de trouver les coordonnées du sommet du toit de

la maison  $\left(40; 80 \times \frac{\sqrt{3}}{2}\right)$  soit environ (40; 149).

#### Possibilité 3

La possibilité présentée dans la correction est un mélange des deux premières possibilités qui permet d'éviter le calcul de la longueur de l'hypoténuse ou bien le calcul des coordonnées du sommet du toit.

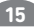

|                                             | Je programme pour résoudre des problèmes                                                                                                    |
|---------------------------------------------|----------------------------------------------------------------------------------------------------|
| Exercice                                    | 16 À quelle distance ?                                                                                                    |
|                                             | Fichier corrigé disponible sur bordas-myriade.fr                                                                                                    |
| Myriade_A                                   | lgo_Sequence_1_ex_16.sb2                                                                                                    |
|                                             | Corrigé                                                                                                    |
| 1. Le progr                                 | amme du « Lutin1 » le cache et le place au centre de l'écran.                                                                                                    |
| 2. Après av                                 | oir initialisé et effacé la scène, le « Lutin2 » trace un segment de 40 pixels vers la droite, puis trace                                                                                                    |
| un segmen                                   | t de 30 pixels vers le haut ; à ce moment-là, le « Lutin2 » dit à quelle distance il se trouve                                                                                                    |
| du point de                                 | e départ, puis trace l'hypoténuse du triangle rectangle. Il s'écarte ensuite de ce triangle                                                                                                    |
| pour que l'                                 | on puisse voir le triangle ainsi tracé.                                                                                                    |
| 3. a. Côtés                                 | de l'angle droit : 50 pixels et 120 pixels $\rightarrow$ Hypoténuse : <u>130 pixels</u>                                                                                                    |
| b. Côtés de                                 | e l'angle droit : 90 pixels et 120 pixels $ ightarrow$ Hypoténuse : <u>150 pixels</u>                                                                                                    |
| c. Côtés de                                 | l'angle droit : 48 pixels et 55 pixels $\rightarrow$ Hypoténuse : <u>73 pixels</u>                                                                                                    |
| d. Côtés de                                 | e l'angle droit : 65 pixels et 72 pixels $\rightarrow$ Hypoténuse : <u>97 pixels</u>                                                                                                    |
| e. Côtés de                                 | e l'angle droit : 99 pixels et 168 pixels $ ightarrow$ Hypoténuse : <u>195 pixels</u>                                                                                                    |
| 4. Les côté                                 | s de l'angle droit mesurent 140 pixels et 147 pixels.                                                                                                    |
| On s'appui<br>rectangle (                   | ie sur le capteur distance de Lutin1 v pour estimer la longueur de l'hypoténuse d'un triangle<br>que l'on trace.                                                                                                    |
| En effet, le<br>côtés de l'a<br>triangle re | <i>Lutin1</i> reste au point de départ, sur le premier sommet ; ainsi, lorsque le <i>Lutin2</i> a tracé les deux<br>angle droit, la distance qui le sépare du <i>Lutin1</i> correspond à la longueur de l'hypoténuse de ce<br>ctangle. |
| Dans la qu<br>longueurs<br>nombres e        | lestion <b>3</b> , on estimera quelques longueurs d'hypoténuse sur des triangles rectangles dont les<br>des côtés sont des triplets pythagoriciens, ce qui permet de travailler uniquement avec des<br>entiers.                        |
| De même,<br>longueurs                       | pour la question 4, on pourra se servir du programme pour tester des valeurs et trouver ainsi les<br>des côtés de l'angle droit d'un triangle rectangle dont l'hypoténuse mesure 203 pixels.                                           |
| Le profess                                  | eur pourra, en s'appuyant sur d'autres triplets pythagoriciens, trouver d'autres longueurs d'hy                                                                                                    |

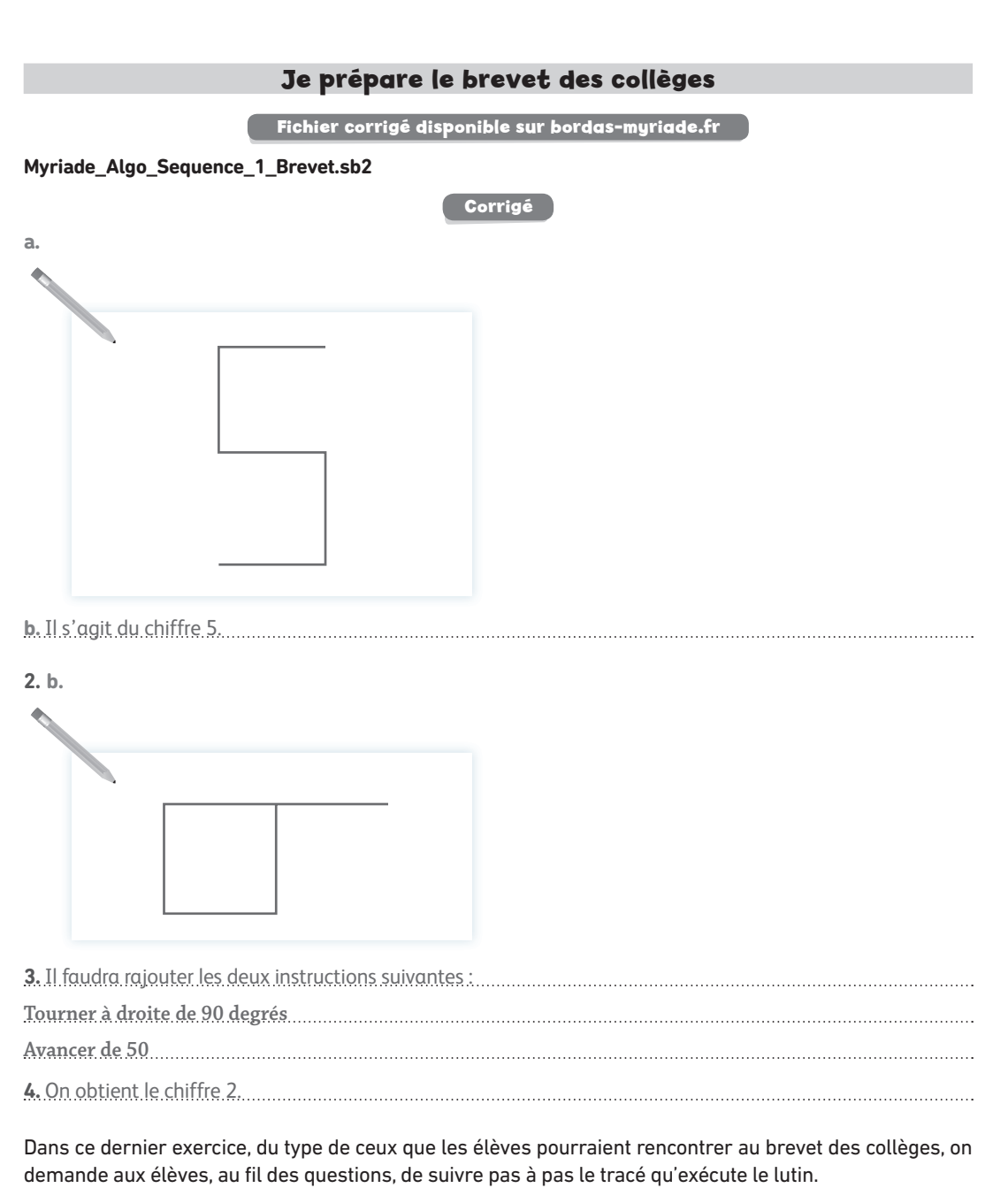

Tous les changements proposés supposent de reprendre le crayon et de refaire le tracé pas à pas afin de réaliser le dessin que produira le programme.